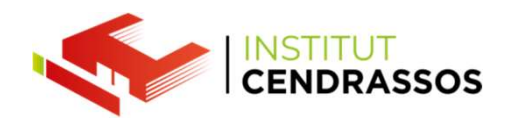

# Punt de restauració Imatge del sistema Còpia de Seguretat

Daniel Rayos drayos@cendrassos.net

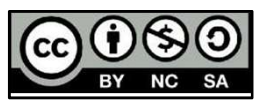

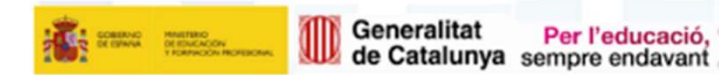

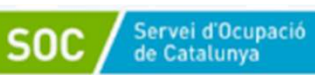

integrafp

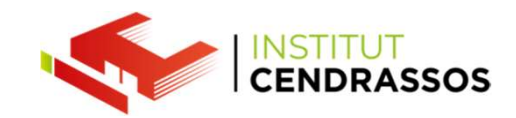

Tenim diferents maneres de protegir el nostre sistema operatiu.

Punts de restauració Imatge del sistema Còpia de seguretat

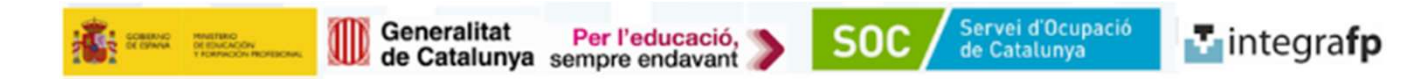

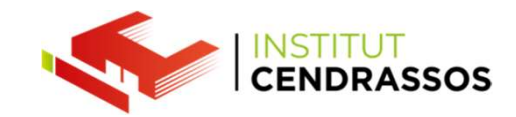

Punt de restauració:

Són còpies de seguretat dels arxius del sistema i de la configuració del sistema.

D'aquesta manera poder utilitzar aquests punts creats per torna a un estat anterior del nostre sistema operatiu en cas de tenir la necessitat de fer-ho.

És poder fer de manera manual i automàtica. (programador de tasques)

Per defecte Windows reserva un % del espai de l'ordinador per fer aquests punts.

Quan s'emplena, va esborrant els antics, per això és important regular ve la quantitat d'espai.

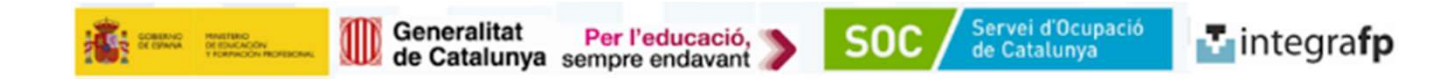

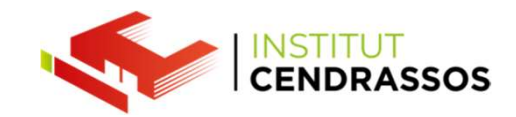

Punt de restauració:

Són còpies de seguretat dels arxius del sistema i de la configuració del sistema.

D'aquesta manera poder utilitzar aquests punts creats per torna a un estat anterior del nostre sistema operatiu en cas de tenir la necessitat de fer-ho.

És poder fer de manera manual i automàtica.

Per defecte Windows reserva un % del espai de l'ordinador per fer aquests punts.

Quan s'emplena, va esborrant els antics, per això és important regular ve la quantitat d'espai.

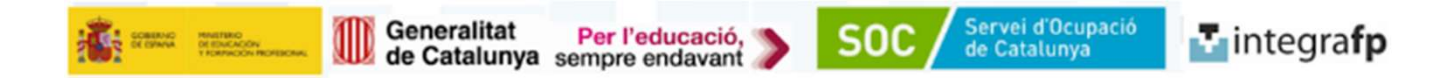

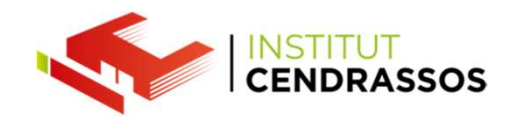

Aquestes accions són importants fer-les:

- Abans d'instal·lar una actualització
- Abans d'instal·lar drivers
- Abans d'instal·lar aplicacions que puguin alterar la configuració del nostre ordinador
- Abans de manipular la configuració del nostre sistema
- D'aquesta manera revertir el dany i torna a un estat que sabem que funciona.

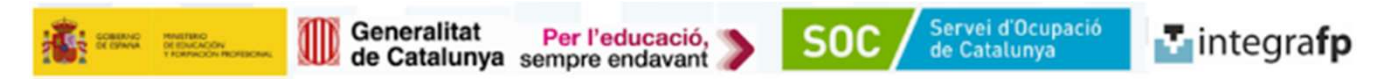

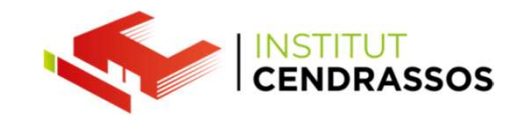

#### Acerca de

| Tu equipo está su          | ipervisado v                                                                                         |                                    |             | Opciones de configuración                        |
|----------------------------|----------------------------------------------------------------------------------------------------|------------------------------------|-------------|--------------------------------------------------|
| protogido                  | Propiedades del sistema                                                                              |                                    | ×           | relacionadas                                     |
| protegido.                 |                                                                                                    |                                    |             | Configuración de BitLocker                       |
|                            | Nombre de equipo                                                                                     | Hardwa                             | are         |                                                  |
| Ver detalles en Seguridad  | Opciones avanzadas Protecci                                                                          | <mark>ón del sistema</mark> Ac     | ceso remoto | Administrador de dispositivos                    |
| Especificaciones c         | Use Protección del sistema pa<br>en el sistema.                                                      | ra deshacer cambios no o           | leseados    | Escritorio remoto                                |
| Nombre del dispositivo     | Restaurar sistema                                                                                    |                                    |             | Protección del sistema                           |
| Procesador                 | Puede deshacer cambios del sistema<br>revirtiendo el equipo a un punto de<br>restauración anterior.  | Configuración avanzada del sistema |             |                                                  |
| RAM instalada              |                                                                                                    |                                    |             | Cambiar el nombre de este equipo                 |
| Identificador de dispositi | Configuración de protección                                                                          |                                    |             | (avanzado)                                       |
|                            | Unidades disponibles                                                                                 | Protección                         | ^           |                                                  |
| ld. del producto           | 🏪 Disco local (C:) (Sistema)                                                                         | Activada                           |             |                                                  |
|                            | 🕳 Delicado (D:)                                                                                      | Desactivada                        |             | Ayuda de la web                                  |
| l ipo de sistema           | AlmacenDatos (E:)                                                                                    | Desactivada                        | ~           |                                                  |
| Lápiz y entrada táctil     | Establezca la configuración de restau<br>administre el espacio en disco y elimir<br>de restauración. | uración, Configu<br>ne puntos      | ırar        | Averiguar cuántos núcleos tiene mi<br>procesador |
| Copiar                     | Cree un punto de restauración ahora<br>unidades que tienen activada la prote<br>sistema.             | para las<br>ección del             | r           | Comprobar compatibilidad con varios<br>idiomas   |
| Cambiar el nombre de       | Ace                                                                                                  | ptar Cancelar                      | Aplicar     | 🙊 Obtener ayuda                                  |

Servei d'Ocupació de Catalunya

🛂 integra**fp** 

SOC

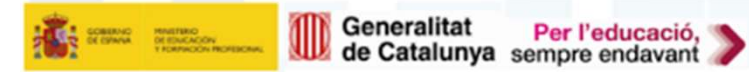

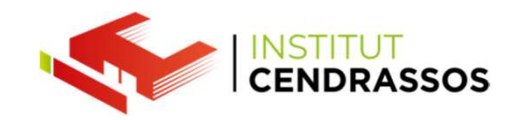

| 늘 Protección del sistema para D                                                                               | isco local (C:) X                                                                                                |
|----------------------------------------------------------------------------------------------------|----------------------------------------------------------------------------------------------------|
| Configuración de restauración                                                                                 |                                                                                                    |
| La protección del sistema permite o<br>revierte el equipo a un momento d                                      | deshacer cambios no deseados si se<br>ado anterior.                                                              |
| Activar protección del sister                                                                                 | na                                                                                                    |
| O Deshabilitar protección del s                                                                               | istema                                                                                                    |
|                                                                                                    |                                                                                                    |
| Uso del espacio en disco                                                                                      |                                                                                                    |
| Puede ajustar el espacio máximo e<br>sistema. Según se va llenando el e<br>restauración anteriores para dar c | en disco que se usará para la protección del<br>espacio, se irán eliminando los puntos de<br>abida a los nuevos. |
| Uso actual: 859,31 MB                                                                                         |                                                                                                    |
| Uso máximo:                                                                                                   | и и и с и и и р                                                                                                  |
|                                                                                                    | 2% (10,00 GB)                                                                                                    |
| Eliminar todos los puntos de restau<br>unidad.                                                                | uración de esta Eliminar                                                                                         |
| Ace                                                                                                    | ptar Cancelar Aplicar                                                                                            |

Veiem que tinc quasi uns 850MB utilitzats amb un total disponible de 10GB (2% del meu disc dur).

Puc eliminar-los.

I veiem que tinc activat la protecció del sistema.

Això serveix per tenir activar poder fer punts de restauració (Per això foto 6, surt ACTIVAT)

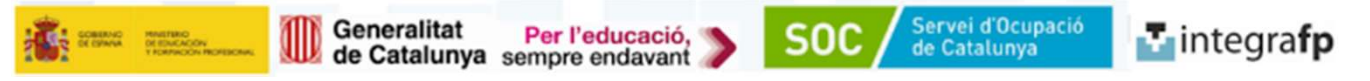

#### També és pot anar desde:

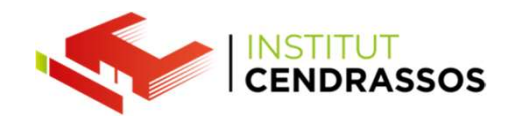

#### CONFIGURAR RESTAURAR SISTEMA

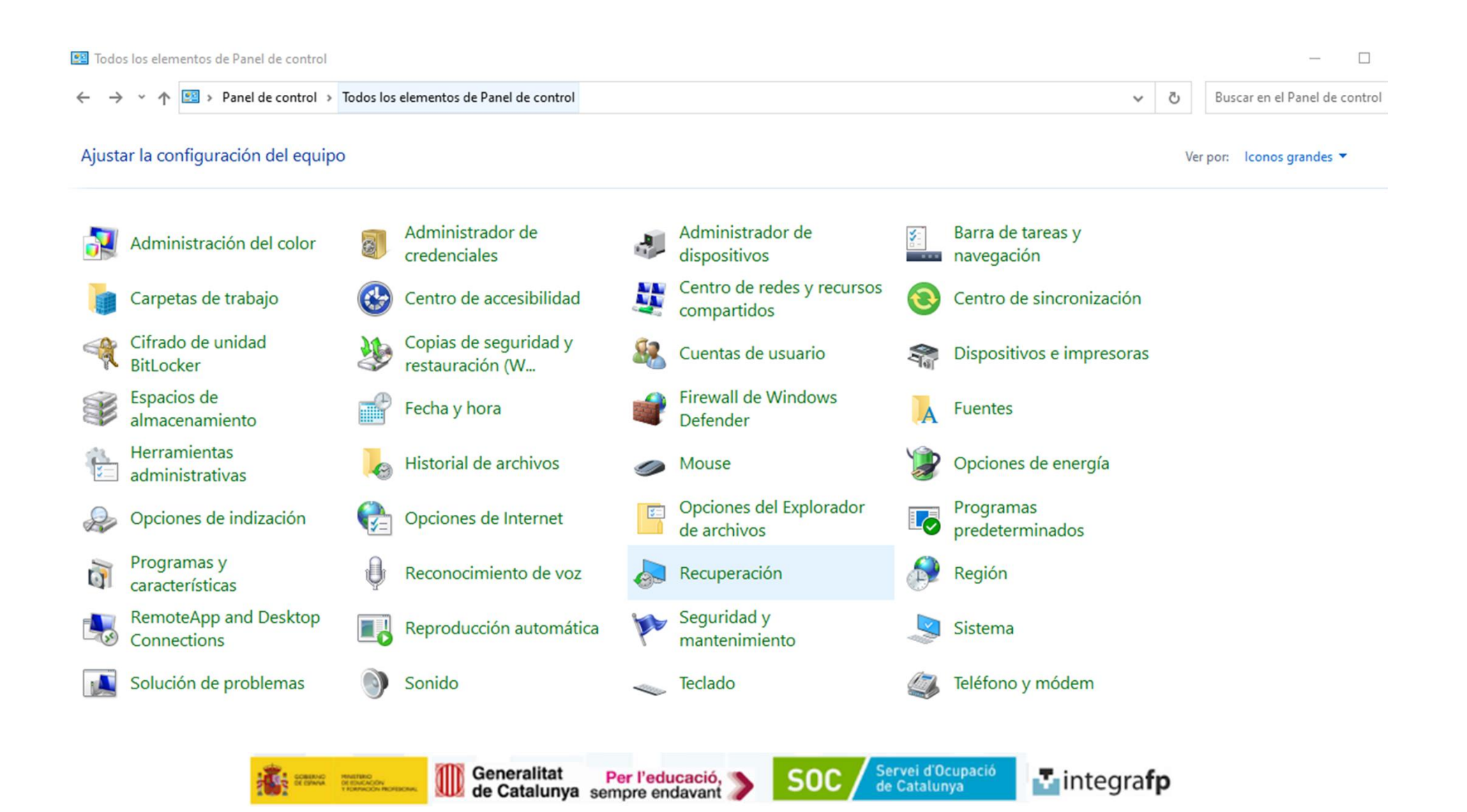

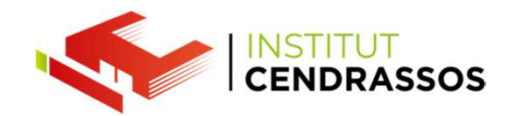

### Podem programar de manera automàtica aquests punts de restauració des de

#### CONFIGURAR RESTAURAR SISTEMA

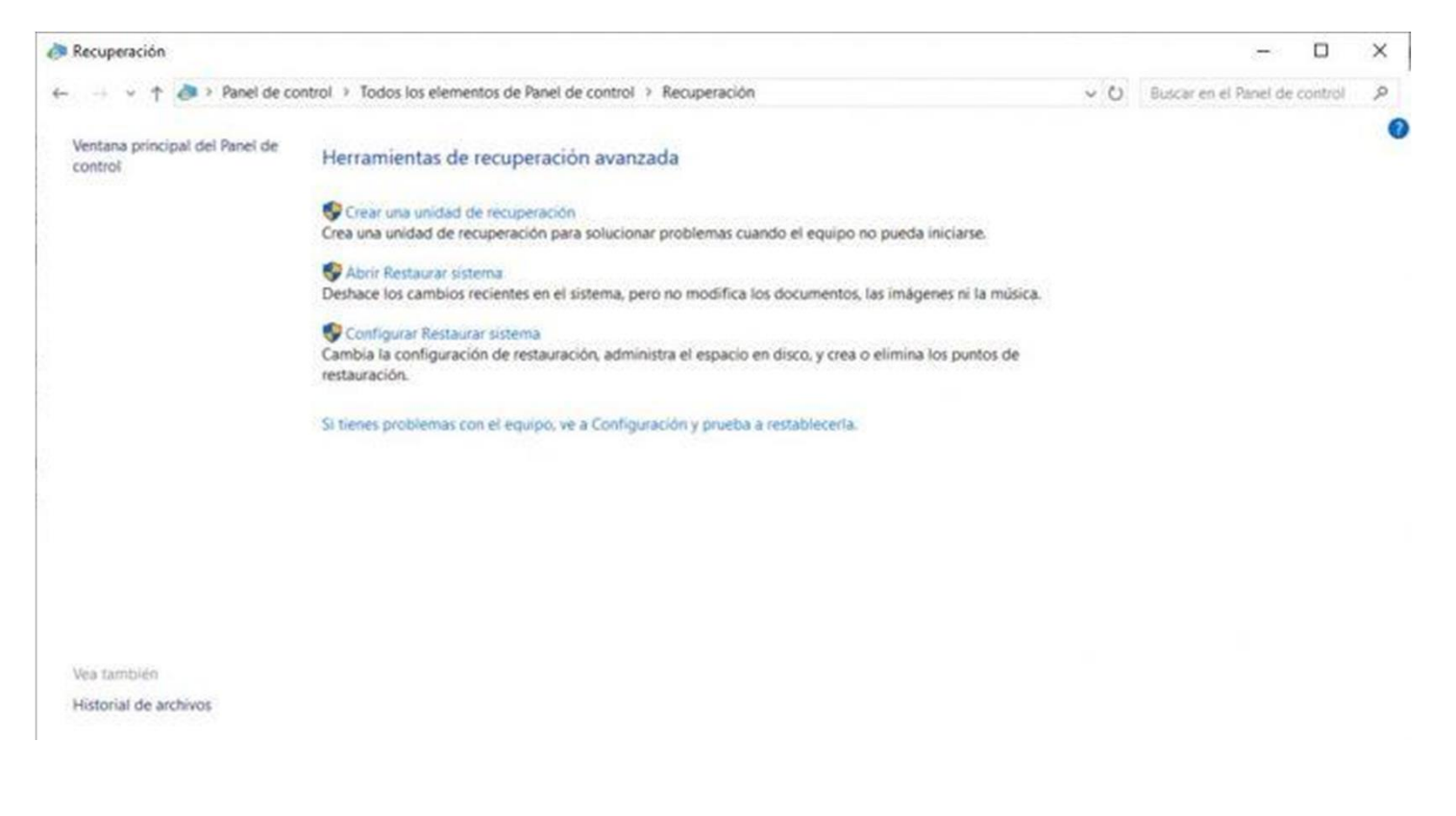

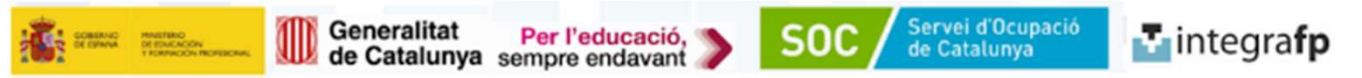

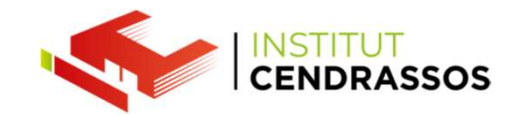

Per activar que quan es facin fer canvis al sistema es creïn automàticament punts de restauració s'ha d'activar l'opció Activar protecció.

| March 1997 August 1997                                                                                                    |                                                                |                     |                                            |                                                                                                    |
|----------------------------------------------------------------------------------------------------|----------------------------------------------------------------|---------------------|--------------------------------------------|----------------------------------------------------------------------------------------------------|
| Nombre de equipo                                                                                                    | and a state of the                                             | Hardware            | Configuración de res                       | stauración                                                                                               |
| Use Protección del sistem<br>en el sistema.                                                                                                    | a para deshacer cam                                            | Acceso remoto       | La protección del s<br>revierte el equipo  | sistema permite deshacer cambios no deseados si se<br>a un momento dado anterior.<br>tección del sistema |
| Restaurar sistema<br>Puede deshacer cambios del siste                                                                                                    | ma Rea                                                         | staurar sistema     | Deshabilitar                               | protección del sistema                                                                                   |
| revirtiendo el equipo a un punto de<br>restauración anterior.<br>Configuración de protección -                                                                                                    |                                                                |                     | Uso del espacio en o<br>Puede ajustar el e | lisco<br>spacio máximo en disco que se usará para la protecció                                           |
| Unidades disponibles                                                                                                    | Protecció                                                      | 'n                  | restauración ante                          | riores para dar cabida a los nuevos.                                                                     |
| 🏪 Disco local (C:) (Sistema)                                                                                                    | Desactiva                                                      | ada                 | Uso actual:                                | 0 bytes                                                                                                  |
|                                                                                                    |                                                                |                     | Uso máximo:                                |                                                                                                    |
| Establezca la configuración de re<br>administre el espacio en disco y e                                                                                                    | stauración,                                                    | Configurar          |                                            |                                                                                                    |
| Establezca la configuración de re<br>administre el espacio en disco y e<br>de restauración.<br>Para crear un punto de restaurac<br>primero la protección; para ello, s<br>unidad y haga clic en Configurar. | stauración,<br>limine puntos<br>ión, habilite<br>eleccione una | Configurar<br>Crear | Eliminar todos los<br>unidad.              | puntos de restauración de esta Eliminar                                                                  |

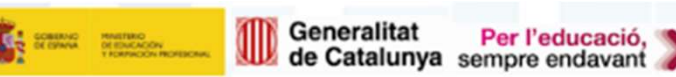

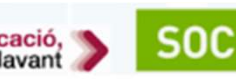

Servei d'Ocupació de Catalunya

integrafp

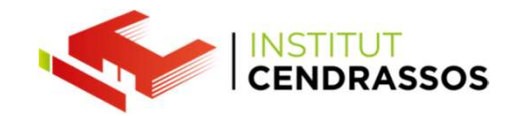

#### Punts de restauració automàtics

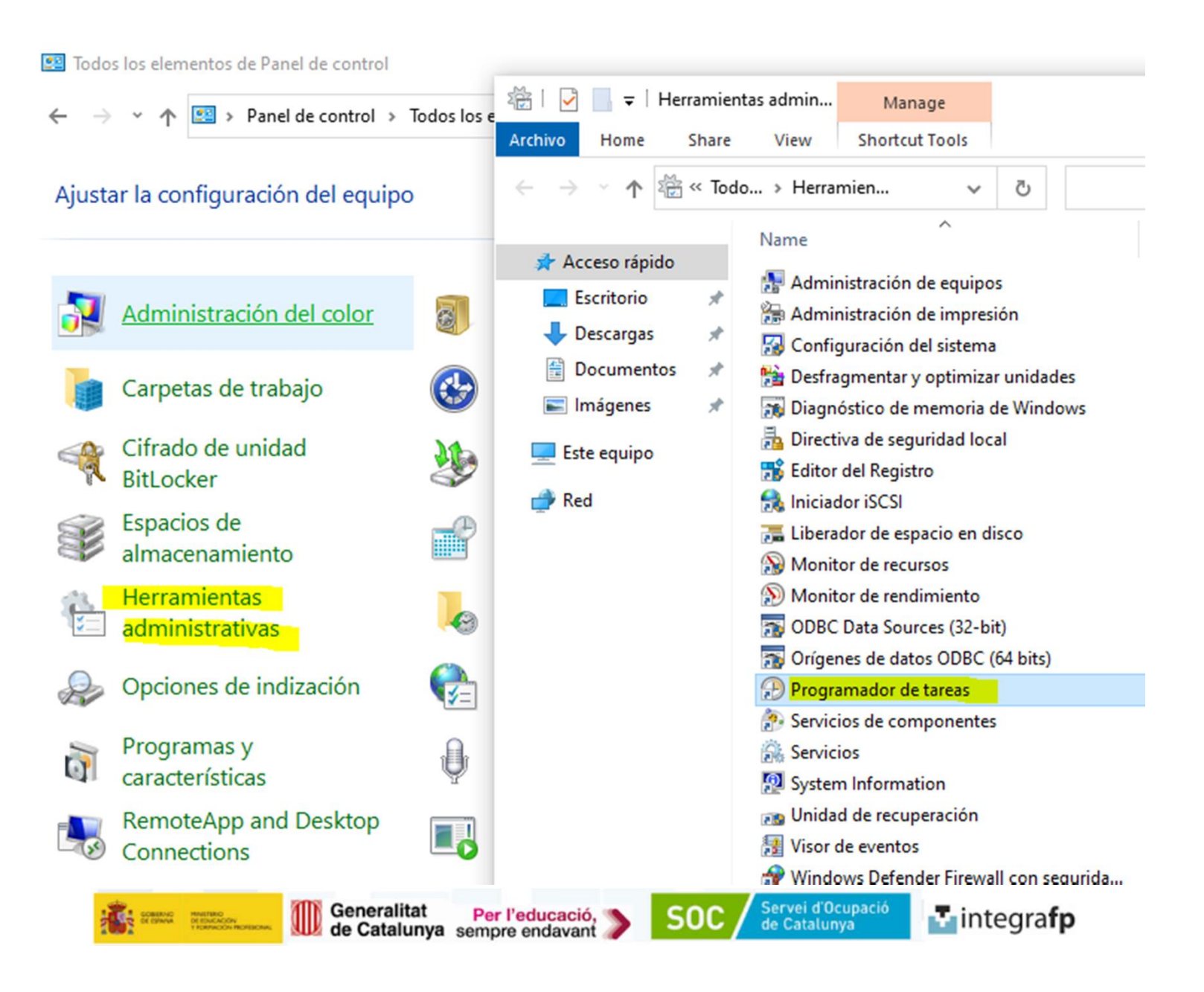

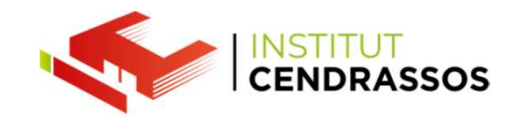

| Task Scheduler                                                |                                                               |                                                                                                    |                                                                             |                                                                                    |                              |                          |                                                     |   |                                                                                                    |                                                                                                    |                                  |
|---------------------------------------------------------------|---------------------------------------------------------------|----------------------------------------------------------------------------------------------------|-----------------------------------------------------------------------------|------------------------------------------------------------------------------------|------------------------------|--------------------------|-----------------------------------------------------|---|----------------------------------------------------------------------------------------------------|----------------------------------------------------------------------------------------------------|----------------------------------|
| Archivo Acción Ver Ayuda                                      |                                                               |                                                                                                    |                                                                             |                                                                                    |                              |                          |                                                     |   |                                                                                                    |                                                                                                    |                                  |
| (= e) 🖄 📰 🔢 🖬                                                 |                                                               |                                                                                                    |                                                                             |                                                                                    |                              |                          |                                                     |   |                                                                                                    |                                                                                                    | _                                |
| Archivo Accion Ver Ayuda                                      | General Trig<br>Name:<br>Location:<br>Author:<br>Description: | Status Triggers<br>Ready<br>gers Actions Condi<br>SR<br>Microsoft\Windows<br>Microsoft Corporatio<br>Esta tarea crea punt | Next Run Time<br>tions Settings<br>\SystemRestore<br>on<br>os de protección | Last Run Time<br>30/11/1999 0:00:00<br>History (disabled)<br>del sistema a interva | Last Run Result<br>(0x41303) | Author<br>Microsoft Corp | SR Prop     General     When ye     Trigger     New | v | Actions Conditions S<br>task, you can specify th<br>New Trigger<br>Begin the task: C<br>Settings<br>One time<br>Daily<br>Weekly<br>Monthly<br>Ec<br>Delay task fo<br>Repeat task e<br>Stop task if it<br>Expire: 04/0 | Start: 04/01/2024   Vector 19:22:14   Start: 04/01/2024   Vector 19:22:14   Synchronize   Recur every: 1   weeks on:   Sunday Monday   Thursday Friday   Saturday   Inverse: I hour for a duration of: I days Inverse: I hour I hour <p< th=""><th>x nes<br/>nRest<br/>reate<br/>reate</th></p<> | x nes<br>nRest<br>reate<br>reate |
| DiskCleanup<br>DiskDiagnostic<br>DiskFootprint<br>DUSM<br>EDP |                                                               |                                                                                                    |                                                                             |                                                                                    |                              |                          |                                                     |   | C Enabled                                                                                                    | ОК                                                                                                    |                                  |

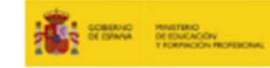

Generalitat de Catalunya Sempre endavant

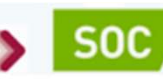

Servei d'Ocupació de Catalunya

integrafp

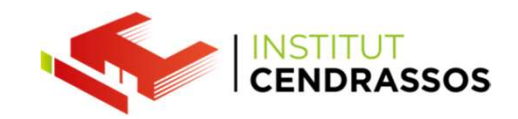

|                                                                                     |                     |                                        | ×              | 🌮 Restaurar sistema         |                                       |         |
|-------------------------------------------------------------------------------------|---------------------|----------------------------------------|----------------|-----------------------------|---------------------------------------|---------|
| Nombre de equ                                                                       | ipo                 | 1                                      | Hardware       | Restaurar el equipo al e    | stado anterior al evento seleccionado |         |
| Opciones avanzadas                                                                  | Protección de       | l sistema                              | Acceso remoto  |                             |                                       |         |
| Use Protección d<br>en el sistema.                                                  | el sistema para de: | shacer cambi                           | os no deseados | Zona horaria actual: Hora e | stándar romance                       |         |
| estaurar sistema —                                                                  |                     |                                        |                | Fecha y hora                | Descripción                           | Tipo    |
| Puede deshacer cambios                                                              | del sistema         |                                        |                | 03/01/2024 20:35:11         | Punto de restauración automático      | Sistema |
| onfiguración de protecció                                                           | in                  | Protección                             | ^              |                             |                                       |         |
| Unidades disponibles                                                                |                     | THOLECCION                             |                |                             |                                       |         |
| Unidades disponibles                                                                | tema)               | Activada                               |                |                             |                                       |         |
| Unidades disponibles<br>Disco local (C:) (Sis<br>Delicado (D:)                      | tema)               | Activada<br>Desactivada                |                |                             |                                       |         |
| Unidades disponibles<br>Disco local (C:) (Sis<br>Delicado (D:)<br>AlmacenDatos (E:) | tema)               | Activada<br>Desactivada<br>Desactivada | ~              |                             |                                       |         |

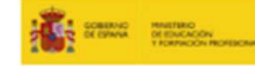

Generalitat Per l'educació, sempre endavant

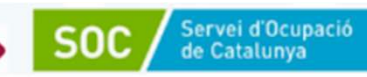

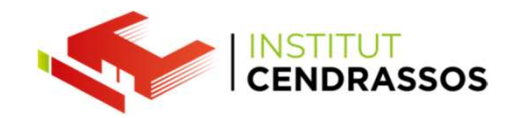

#### IMATGE DEL SISTEMA

Són còpies de tot el disc dur.

Inclou:

- el sistema operatiu, els arxius del sistema
- les aplicacions
- les dades que estan en aquell disc dur.

D'aquesta manera poder restaurar el sistema en un punt anterior.

És més segur, ja que si tenim problemes greus com que el sistema d'arrancada s'ha corromput o s'ha perdut la referència amb Windows, amb un punt de restauració no seria suficient i hem d'utilitzar una imatge del sistema.

(També podem reparar nosaltres aquests errors amb diskpart i altres instruccions més avançades).

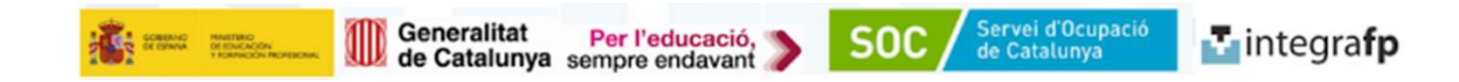

Quan es fa una imatge del sistema també apareix l'opció del "disc de recuperació ".

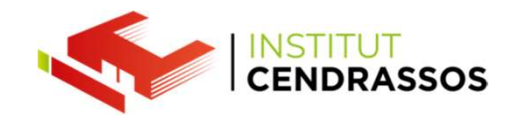

Per defecte Windows ja resava un espai per tenir aquest programa que veurem pròximament.

Però si podem arribar a tenir problemes i tenir el nostre disc dur danyat, una alternativa és tenir aquest programa de recuperació preparat externament en un pendrive o cd.

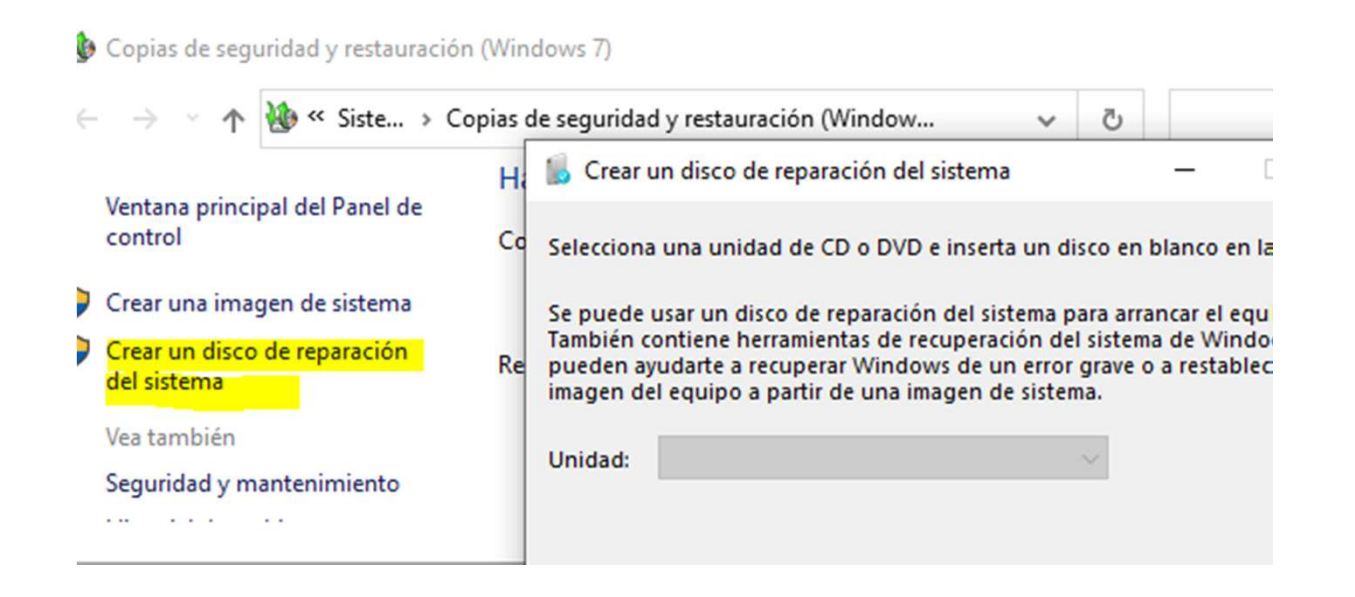

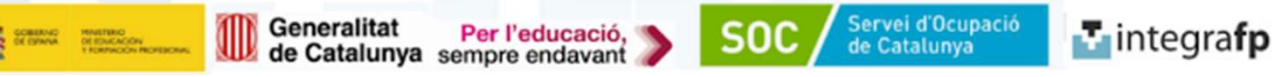

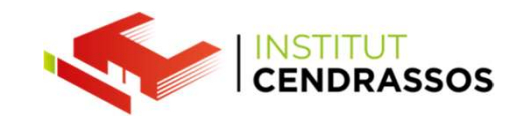

#### IMATGE DEL SISTEMA

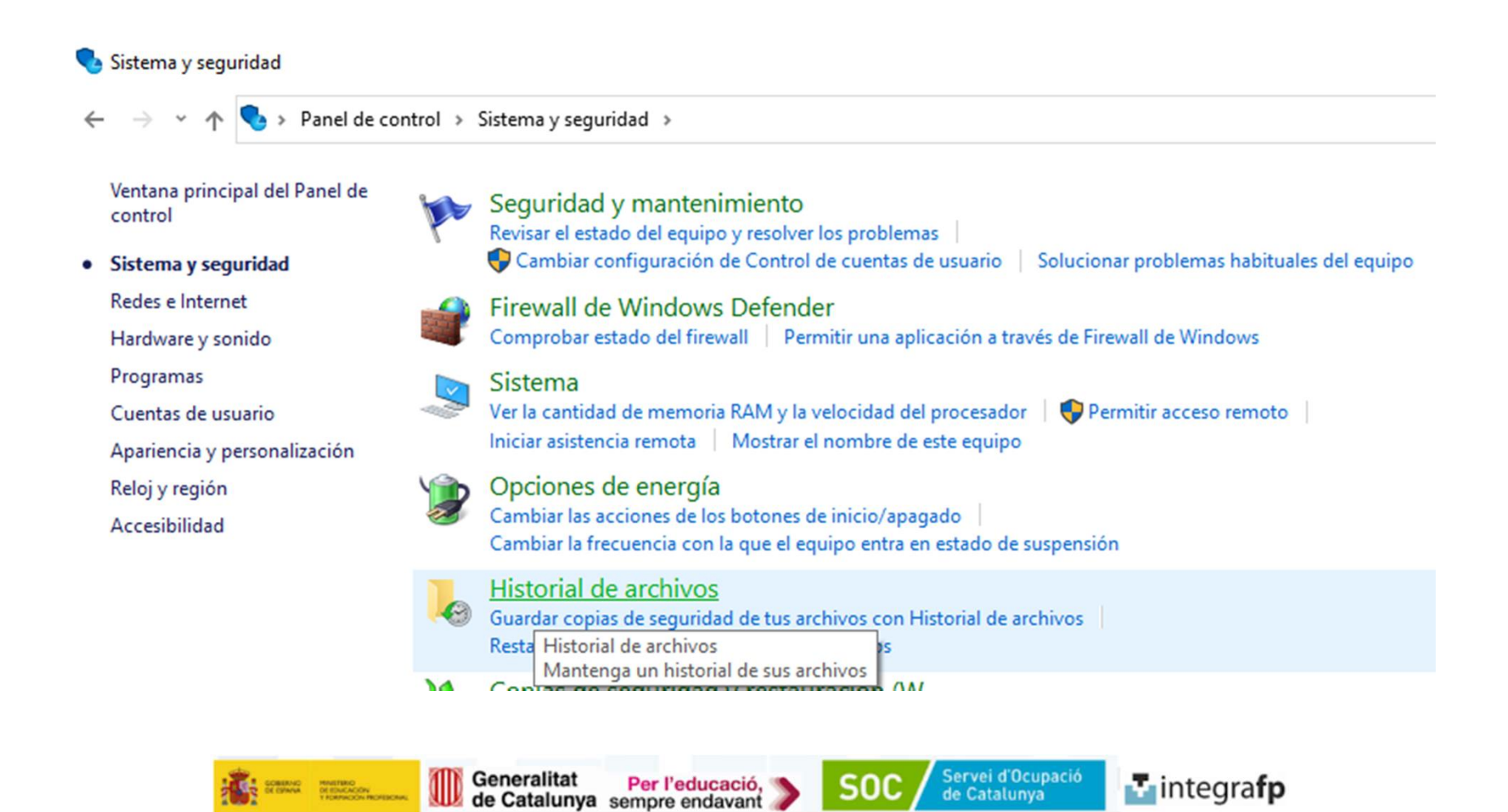

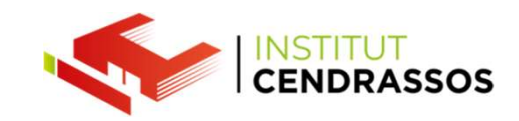

#### IMATGE DEL SISTEMA

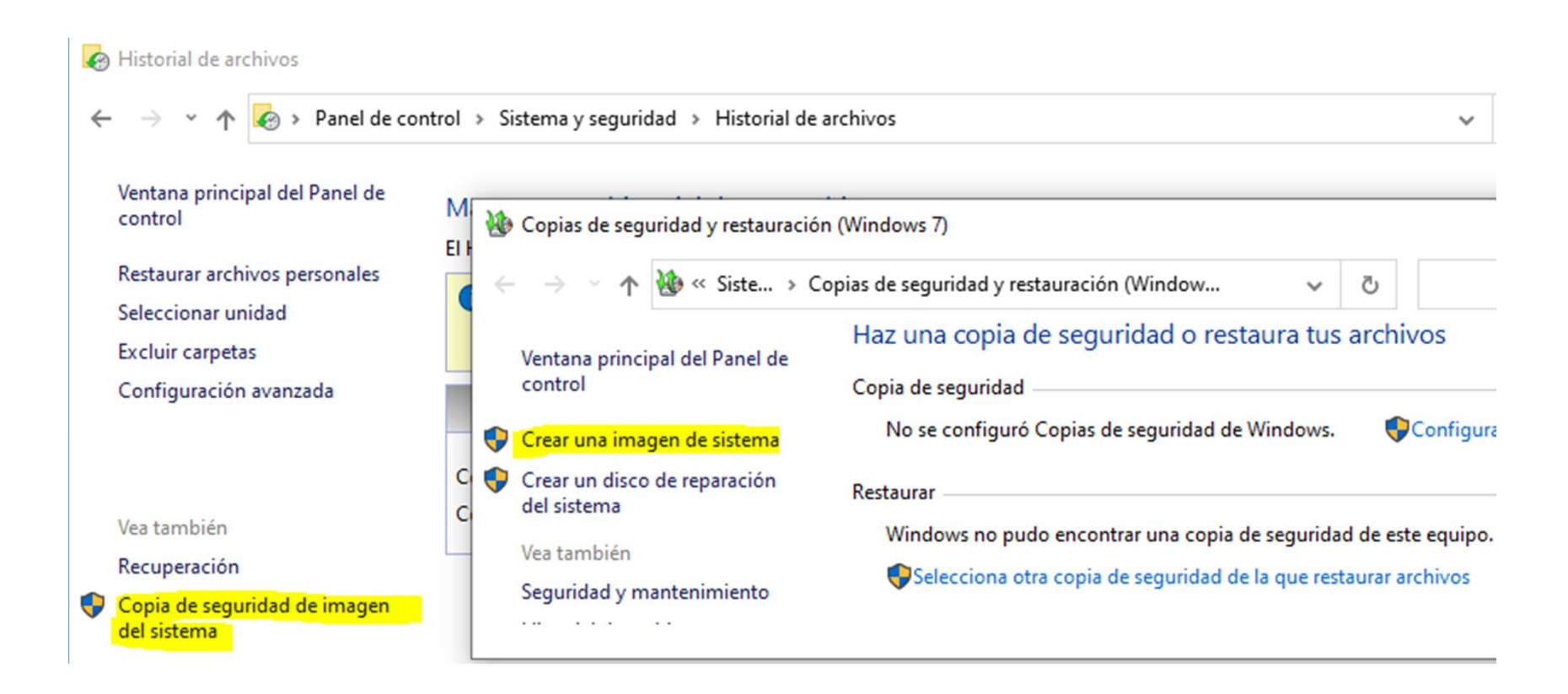

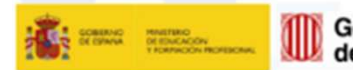

Generalitat Per l'educació, de Catalunya sempre endavant

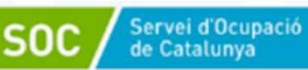

integrafp

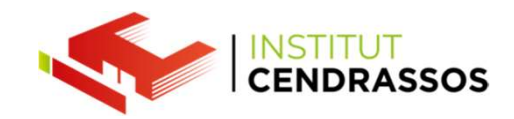

CÒPIA DE SEGURETAT

En aquest cas són còpies de carpetes o arxius que escollim prèviament per guardar-los, sigui documents personals o més important que desitgem protegir.

Més endavant veurem com funcionen.

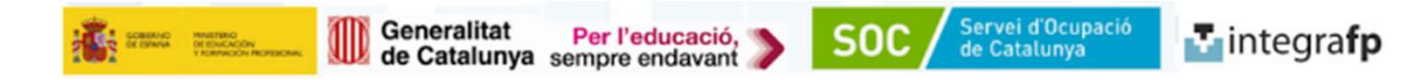

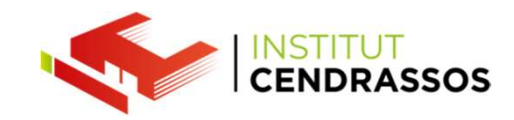

#### DIFERÈNCIES

#### Punt de restauració:

Guarda arxius del sistema i la continuació del sistema. Pel que a la seva restauració són d'aquests fitxers. Es fan en el mateix disc dur del sistema operatiu i és imperatiu, no es poden guardar en un altre lloc.

#### Imatge del sistema:

Guarda tota la informació del disc, per tant, és absolutament tot el sistema operatiu i dades que hi ha.

Guarda també les particions.

Aquestes imatges s'han de fer en un altre disc dur i ocupen molt d'espai (emula tot el que té el disc dur que volem fer la imatge).

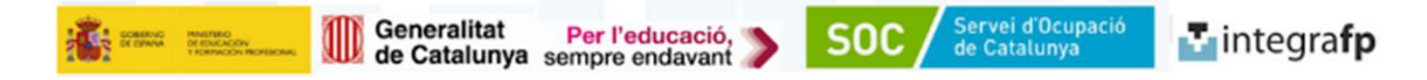

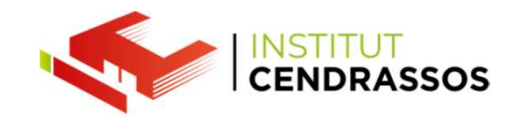

#### ALERTA ATENCIÓ:

En aquests dos casos és important saber que quan fem canvis al nostre equip, ja sigui **canvis de hardware, actualitzacions de drivers delicats (BIOS, chipset)** 

Tenim el **RISC** que els nostres antics punts de restauració i imatges del sistema **NO** funcionin perquè deixin de ser compatibles els fitxers del sistema guardats amb la versió actual.

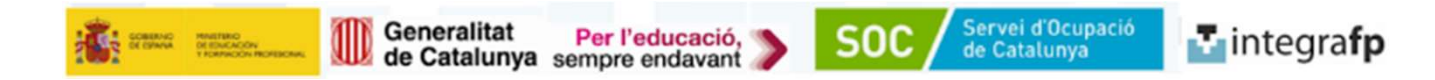

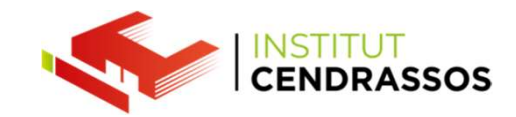

| Característica        | Punt de restauració                           | Imatge del sistema            |
|-----------------------|-----------------------------------------------|-------------------------------|
| Tipus de dades        | Arxius del sistema i configuració del sistema | Tot el disc dur               |
| Freqüència de creació | Automàtica                                    | Manual                        |
| Mida                  | 3%-5% de l'espai lliure del disc dur          | Depén de la mida del disc dur |
| Seguretat             | Menys segura                                  | Més segura                    |

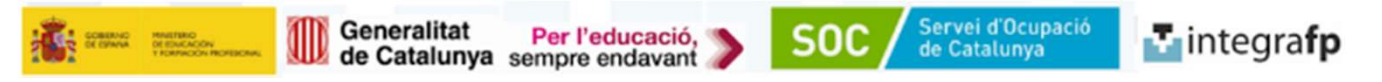

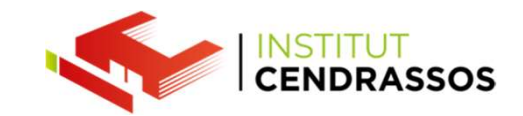

#### PROGRAMA DE RECUPERACIÓ de WINDOWS

Utilitzem
SHIFT + APAGAR Windows

| Ů | Inicio/Apagado |
|---|----------------|
|   | , Р Buscar -   |

Hi ha altres combinacions (Clica el botó físic d'apagar el PC moltes vegades fins que ens aparegui).

Utilitzar un disc de recuperació (Perquè a vegades l'opció de SHIFT + APAGAR Windows no servirà, ja que no es pot accedir).

Automàticament Windows en detectar un error, després d'uns quants reinicis, ens porta allà.

Lògicament perquè això passi, Windows ha de tenir l'espai reservat en el disc amb aquesta eina, si s'ha corromput, l'única possibilitat serà utilitzant un disc de recuperació o utilitzant l'instal·lador de Windows que també el porta.

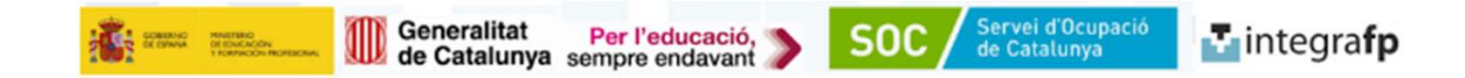

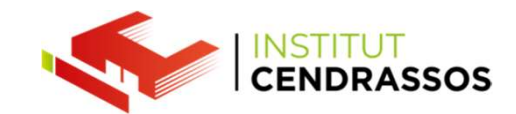

# Elegir una opción

Continuar Salir y continuar con Windows 10

#### Solucionar problemas

Restablece el equipo o consulta las opciones avanzadas

19

1

Apagar el equipo

Generalitat Per l'educació, de Catalunya sempre endavant Servei d'Ocupació de Catalunya

integrafp

SOC

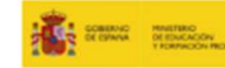

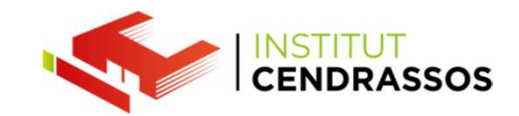

## Opciones avanzadas

#### Reparación de inicio

Solucionar problemas que impiden que Windows se cargue

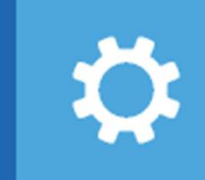

### Desinstalar las actualizaciones

Eliminar de Windows las actualizaciones de calidad o de características instaladas recientemente

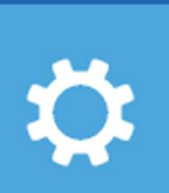

 $\langle \dot{Q} \rangle$ 

#### Configuración de inicio

Cambiar el comportamiento de inicio de Windows

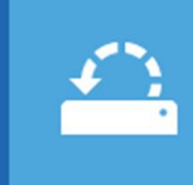

#### Restaurar sistema

Usar un punto de restauración guardado en el equipo para restaurar Windows

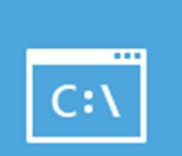

#### Símbolo del sistema

Usar el símbolo del sistema para solución de problemas avanzada

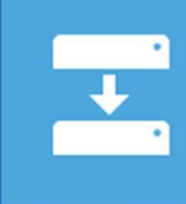

#### Recuperación de imagen del sistema

Recuperar Windows con una imagen de sistema concreta

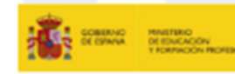

Generalitat de Catalunya sempre endavant

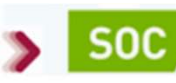

🛃 integra**fp** 

Servei d'Ocupació de Catalunya